Trainingshandbuch Autodesk Inventor Aufbau 2019

Leseprobe

## mensch **K** maschine CAD as CAD can

Dieses Werk ist urheberrechtlich geschützt.

Alle Rechte, auch die der Übersetzung, des Nachdrucks und der Vervielfältigung von dieser Seminarunterlage oder von Teilen daraus, sind dem Herausgeber vorbehalten. Kein Teil dieser Arbeit darf in irgendeiner Form (Druck, Fotokopie, Mikrofilm oder einem anderen Verfahren) ohne schriftliche Genehmigung der Mensch und Maschine Deutschland GmbH Kirchheim / Teck reproduziert oder unter Verwendung elektronischer Systeme verarbeitet, vervielfältigt oder verbreitet werden.

Copyright © 2018 by Mensch und Maschine Deutschland GmbH Schülestrasse18 D-73230 Kirchheim / Teck Telefon:+49(0)7021/9348820

#### Hinweis

Die Übungsdateien zu den einzelnen Kapiteln finden Sie im Downloadbereich der Mensch und Maschine Deutschland GmbH auf der Internetseite www.mum.de.

# Inhaltsverzeichnis

| Kapitel 1 |                                     | 11 |
|-----------|-------------------------------------|----|
| 1 Baute   | eilkonstruktion über Parameterwerte | 11 |
| 1.1 Mo    | odellparameter                      | 12 |
| 1.2 Be    | enutzerparameter                    | 19 |
| 1.2.1     | Numerischer Parameter               | 19 |
| 1.2.2     | Textparameter                       | 20 |
| 1.2.3     | Wahr/Falsch Parameter               | 20 |
| 1.3 Ba    | uteilübergreifende Parameter        | 23 |
| 1.3.1     | Excelverknüpfung                    | 23 |
| 1.3.2     | Bauteilverknüpfung                  | 25 |
| 1.3.3     | Parameter im Texteditor verwenden   | 27 |

## Kapitel 2

29

59

| 2 Va | riantenkonstruktion über iLogic Parameter     |    |
|------|-----------------------------------------------|----|
| 2.1  | Regel hinzufügen                              | 30 |
| 2.2  | iLogic-Browser                                | 31 |
| 2.3  | Formular hinzufügen                           | 33 |
| 2.4  | Ereignisauslöser                              | 37 |
| 2.5  | iTrigger                                      | 38 |
| 2.6  | Alle Regeln neu generieren                    | 38 |
| 2.7  | Alle Regeln löschen                           | 39 |
| 2.8  | Kopieren von Konstruktionen mit iLogic Regeln | 54 |

## Kapitel 3

| 3 Arbe | eiten mit iFeatures (Katalogteilen)         | 59 |
|--------|---------------------------------------------|----|
| 3.1 iF | Feature extrahieren                         | 59 |
| 3.2 iF | Feature einfügen                            | 65 |
| 3.3 E  | ingefügte iFeatures nachträglich bearbeiten | 69 |
| 3.4 B  | earbeiten der iFeature - Datei              | 71 |
| 3.4.1  | iFeature bearbeiten                         | 71 |
| 3.4.2  | Katalog anzeigen                            | 72 |
| 3.4.3  | iFeature Generierungstabelle                | 73 |
| 3.4.4  | Browsersymbol ändern                        | 75 |
| 3.5 iF | Feature aus einem iPart erstellen           | 77 |

#### 

#### Kapitel 5

| 5 | Ers | stellen von iAssemblys  | 101  |
|---|-----|-------------------------|------|
| 5 | .1  | Erzeugen von iAssemblys | .103 |

| Kap | bitel 6 | 117 |
|-----|---------|-----|
| 6   | іСору   |     |

| Kapitel 7 |                                                          | 137 |
|-----------|----------------------------------------------------------|-----|
| 7 Erste   | llen von benannten Darstellungen                         | 137 |
| 7.1 Er    | stellen von Konstruktionsansichten                       | 137 |
| 7.1.1     | Konstruktionsansichten in 2D-Zeichnungsableitungen       | 142 |
| 7.1.2     | Konstruktionsansichten bearbeiten                        | 144 |
| 7.2 Er    | stellen von Positionsdarstellungen                       | 146 |
| 7.2.1     | Positionsdarstellungen mit Baugruppenabhängigkeiten      | 146 |
| 7.2.2     | Positionsansichten in übergeordneten Baugruppen          | 150 |
| 7.2.3     | Positionsdarstellungen mit Komponentenanordnungen        | 153 |
| 7.2.4     | Positionsansichten in 2D-Zeichnungsableitungen           | 156 |
| 7.3 Fl    | exible Baugruppen                                        | 159 |
| 7.4 Er    | stellen von Detailgenauigkeiten                          | 161 |
| 7.4.1     | Neues Ersatzobiekt                                       |     |
| 7.4.2     | Detailgenauigkeitsansicht in 2D-Zeichnungsableitungen    | 177 |
| 7.5 De    | er Befehl Öffnen in Verbindung mit abgesp. Darstellungen | 178 |

# Kapitel 81818Erstellen von iMates181

| 8.1 | Erzeugen von iMates                               | 181 |
|-----|---------------------------------------------------|-----|
| 8.2 | Sichtbarkeitssteuerung von iMates                 | 190 |
| 8.3 | Erstellen von Zusammengesetzten iMates            | 191 |
| 8.4 | Umwandeln von Zusammenbauabhängigkeiten in iMates | 197 |

## Kapitel 9

## 201

| 9 A | daptive Konstruktion             |     |
|-----|----------------------------------|-----|
| 9.1 | Adaptive Zusammenbaukonstruktion | 201 |
| 9.2 | Adaptive Bauteilkonstruktion     | 210 |
| 9.3 | Adaptive Layouts (Skizzen)       | 217 |
| 9.4 | Bewegungsadaptivität             |     |

## Kapitel 10

| 10 Erstellen von Blechteilen     |     |
|----------------------------------|-----|
| 10.1 Blechstandards              | 231 |
| 10.1.1 Blechregel                | 232 |
| 10.1.2 Materialstil              | 236 |
| 10.1.3 Abwicklungsregel          | 245 |
| 10.2 Fläche                      | 252 |
| 10.3 Konturlasche                | 254 |
| 10.4 Konturrolle                 | 257 |
| 10.5 Lasche                      | 259 |
| 10.6 Übergangslasche             | 265 |
| 10.7 Falz                        | 267 |
| 10.8 Falten                      | 269 |
| 10.9 Biegung                     | 271 |
| 10.10 Eckverbindung              | 274 |
| 10.11 Ausschneiden (Ausklinkung) | 276 |
| 10.12 Eckenrundung               | 279 |
| 10.13 Eckfase                    | 280 |

| 10.14  | Auftrennung                              | .281 |
|--------|------------------------------------------|------|
| 10.15  | Abwickeln                                | .284 |
| 10.16  | Zurückfalten                             | .285 |
| 10.17  | Rechteckige Anordnung                    | .287 |
| 10.18  | Runde Anordnung                          | .290 |
| 10.19  | Skizzenbasierte Anordnung                | .295 |
| 10.20  | Abwicklung projizieren                   | .298 |
| 10.21  | Stanzwerkzeug                            | .300 |
| 10.21. | 1 Erstellung eigener Stanzkonturen       | .303 |
| 10.22  | A-Seite definieren                       | .305 |
| 10.23  | Abwicklung                               | .306 |
| 10.23. | 1 Biegungsreihenfolge                    | .312 |
| 10.23. | 2 In Abwicklung kopieren                 | .313 |
| 10.24  | Weitere Befehle im Blechmodellierer      | .315 |
| 10.25  | Abstandswerte ermitteln                  | .316 |
| 10.26  | 2D-Zeichnungsableitungen von Blechteilen | .318 |
| 10.26. | 1 Erstansicht erstellen                  | .318 |

| 11 Sch   | weißteilkonstruktion                              | 327 |
|----------|---------------------------------------------------|-----|
| 11.1 Vor | bereitungen                                       |     |
| 11.1.1   | Bearbeitung der Vorbereitungselemente             |     |
| 11.2 Sch | nweißnähte                                        |     |
| 11.2.1   | Kehlnaht                                          |     |
| 11.2.2   | Dekorative Schweißnaht                            | 340 |
| 11.2.3   | Füllnaht                                          | 342 |
| 11.2.4   | Schweißsymbol                                     | 351 |
| 11.2.5   | Schweißnähte (Seitenansicht)                      | 353 |
| 11.2.6   | Schweißnahtbericht                                | 354 |
| 11.2.7   | Bearbeitung der Schweißnähte                      | 355 |
| 11.3 Bea | arbeitung                                         |     |
| 11.3.1   | Bearbeitung der Bearbeitungselemente              | 358 |
| 11.4 Sic | htbarkeitssteuerung der Schweißelemente           | 360 |
| 11.5 2D  | - Zeichnungsableitungen von Schweißkonstruktionen | 361 |
| 11.5.1   | Erstansicht erstellen                             |     |
| 11.5.2   | 2D – Zeichnungsableitung als Baugruppe            |     |
| 11.5.3   | 2D – Zeichnungsableitung mit Vorbereitungen       |     |
| 11.5.4   | 2D – Zeichnungsableitung mit Schweißnähten        |     |
| 11.5.5   | 2D – Zeichnungsableitung als Bearbeitung          |     |
| 11.6 Ers | tellen von Stücklisten                            | 367 |

| 12 Gest  | tell Generator                                         | 371 |
|----------|--------------------------------------------------------|-----|
| 12.1 Ers | tellungs- und Bearbeitungsbefehle im Gestell-Generator | 373 |
| 12.1.1   | Gestell einfügen                                       | 373 |
| 12.1.2   | Gestell ändern                                         | 381 |
| 12.1.3   | Wiederverwenden                                        | 382 |
| 12.1.4   | Wiederverwendung ändern                                | 383 |
| 12.1.5   | Auf Gestell stutzen                                    | 385 |
| 12.1.6   | Gehrung                                                | 386 |
| 12.1.7   | Stutzen und auf Fläche dehnen                          | 388 |
| 12.1.8   | Gestell- Profilelemente verlängern/kürzen              | 389 |
| 12.1.9   | Gestell- Profilelemente nuten                          | 390 |
| 12.1.10  | Darstellungen der Enden entfernen                      | 392 |
| 12.1.11  | Gestell- Profilelemente Informationen                  | 393 |
| 12.1.12  | Aktualisieren                                          | 393 |
| 12.2 Ers | tellen eines Gestells über ein Masterbauteil           | 394 |
| 12.3 Ers | tellen eigener Profile                                 | 399 |

## Kapitel 13

| 13 Ir | nventor Studio                                 | 411 |
|-------|------------------------------------------------|-----|
| 13.1  | Studio-Beleuchtungsstile definieren            | 412 |
| 13.2  | Beleuchtungsstile bearbeiten                   | 421 |
| 13.3  | Komponentenspezifische Beleuchtung             | 425 |
| 13.4  | Kamerapositionen für Einzelbilder einrichten   | 427 |
| 13.5  | Oberflächenstile zuordnen                      | 430 |
| 13.6  | Rendern von Einzelbildern                      | 432 |
| 13.7  | Letztes Bild anzeigen                          | 436 |
| 13.8  | Animationsablaufprogramm                       | 437 |
| 13.9  | Kamerapositionen für Videosequenzen einrichten | 440 |
| 13.10 | Kamera animieren                               | 443 |
| 13.11 | Komponenten animieren                          | 447 |
| 13.12 | Abhängigkeiten animieren                       | 449 |
| 13.13 | Fade animieren                                 | 451 |
| 13.14 | Parameter animieren                            | 452 |
| 13.15 | Licht animieren                                | 455 |
| 13.16 | Positionsdarstellungen animieren               | 456 |
| 13.17 | Animation rendern                              | 458 |
| 13.18 | Videoersteller                                 | 461 |
| 13.19 | Inventor Studio beenden                        | 463 |

| 14 E | rst | ellen von firmenspezifischen Vorlagen             |     |
|------|-----|---------------------------------------------------|-----|
| 14.1 | Ers | stellen von Vorlagedateien                        | 465 |
| 14.2 | Zei | chnungsressourcen                                 |     |
| 14.2 | 2.1 | Zeichnungsrahmen erstellen                        |     |
| 14.2 | 2.2 | Schriftfelder definieren                          |     |
| 14.2 | 2.3 | Erstellen eines Arbeitsblattformats               |     |
| 14.2 | 2.4 | Skizzensymbole erstellen                          |     |
| 14.2 | 2.5 | Skizzensymbolbibliothek                           |     |
| 14.2 | 2.6 | Skizzensymbol einfügen                            |     |
| 14.2 | 2.7 | AutoCAD Blöcke                                    |     |
| 14.3 | Üb  | ertragungsassistent für Zeichnungsressourcen 2019 | 499 |

## Kapitel 15

#### 505

| 15 Stilb  | earbeitung in der 2D-Zeichnugsableitung | 505 |
|-----------|-----------------------------------------|-----|
| 15.1 Stil | - und Normen-Editor                     | 508 |
| 15.1.1    | Bemaßungsstile                          | 509 |
| 15.1.2    | Textstile                               | 514 |
| 15.1.3    | Tabelle                                 | 516 |
| 15.1.4    | Mittelpunktmarkierungen                 | 516 |
| 15.1.5    | Revisionstabelle                        | 517 |
| 15.1.6    | Bezugsstelle                            | 518 |
| 15.1.7    | Form- und Lagetoleranzen                | 518 |
| 15.1.8    | Schraffur                               | 519 |
| 15.1.9    | Bohrungstabelle                         | 519 |
| 15.1.10   | ID                                      | 520 |
| 15.1.11   | Layer                                   | 520 |
| 15.1.12   | Führungslinie                           | 521 |
| 15.1.13   | Objektvorgaben                          | 521 |
| 15.1.14   | Oberflächenbeschaffenheit               | 522 |
| 15.1.15   | Ansichtsanmerkung                       | 522 |
| 15.1.16   | Schweißsymbol                           | 523 |
| 15.1.17   | Schweißnaht                             | 523 |
| 15.1.18   | Positionsnummern                        | 524 |
| 15.1.19   | Bauteilliste                            | 528 |
| 15.2 Stil | e aktualisieren                         | 538 |
| 15.3 Stil | e in Stilbibliothek speichern           | 539 |
| 15.3.1    | Einzelne Stile speichern                | 539 |
| 15.3.2    | Mehrere Stile Speichern                 | 540 |
| 15.4 Stil | e löschen ( Bereinigen)                 | 541 |
| 15.5 Stil | e exportieren und importieren           | 542 |
| 15.5.1    | Stil exportieren                        | 542 |
| 15.5.2    | Stil importieren                        | 543 |

| 15.6 Stil | Ibibliotheksmanager 2019 | 544 |
|-----------|--------------------------|-----|
| 15.6.1    | Stile kopieren           | 544 |
| 15.6.2    | Stile umbenennen         |     |
| 15.6.3    | Stile löschen            | 546 |

563

| 16   | Materialien                                               | 549 |
|------|-----------------------------------------------------------|-----|
| 16.1 | Materialbibliothek                                        | 549 |
| 16.2 | Erstellen eigener Texturen                                | 559 |
| 16.3 | Materialstile aus früheren Inventor Versionen importieren | 560 |

## Kapitel 17

| 17 Zus  | atzmodule                                |     |
|---------|------------------------------------------|-----|
| 17.1 Au | todesk Inventor Konstruktionsassistent   |     |
| 17.1.1  | Ersetzen von Bauteilen                   | 564 |
| 17.1.2  | Teileverwendungsnachweis                 |     |
| 17.1.3  | Umbenennen von Bauteilen oder Baugruppen |     |
| 17.1.4  | Anzeige von Inventor – Dateien           |     |
| 17.1.5  | Suchen von Dateien                       |     |
| 17.1.6  | Protokolle                               | 574 |
| 17.1.7  | Konstruktionseigenschaften               | 576 |
| 17.2 Pa | ck and Go                                | 579 |
| 17.3 Au | ıfgabenplanung                           | 582 |

## Kapitel 18

| 18   | Dat   | enaustausch                  |     |
|------|-------|------------------------------|-----|
| 18.1 | 20    | -AutoCAD Dateien öffnen      |     |
| 18.2 | 2 20  | -AutoCAD Dateien importieren |     |
| 18.3 | 8 W   | eitere Dateiformate einlesen |     |
| 18   | 3.3.1 | STL Format importieren       |     |
| 18   | 3.3.2 | IGES Format importieren      |     |
| 18   | 3.3.3 | STEP Format importieren      | 604 |
| 18   | 3.3.4 | SAT Format importieren       | 604 |
| 18   | 3.3.5 | CAD-Dateien importieren      | 605 |

| 18.4 2 | 2D-AutoCAD-Dateien exportieren                | 609 |
|--------|-----------------------------------------------|-----|
| 18.4.  | 1 Erstellen von AutoCAD DWG-Dateien           | 610 |
| 18.4.  | 2 Erstellen von DXF Dateien                   | 617 |
| 18.4.3 | 3 Erstellen von BMP Dateien                   | 618 |
| 18.4.4 | 4 Erstellen von 2D PDF Dateien                | 619 |
| 18.4.  | 5 Erstellen von 2D DWF/DWFX Dateien           | 620 |
| 18.5 3 | BD-Bauteile / -Baugruppen exportieren         | 625 |
| 18.5.  | 1 Erstellen von DWG Dateien                   | 627 |
| 18.5.  | 2 Erstellen von IGES Dateien                  | 628 |
| 18.5.3 | 3 Erstellen von STEP Dateien                  | 629 |
| 18.5.4 | 4 Erstellen von SAT Dateien                   | 630 |
| 18.5.  | 5 Erstellen von STL Dateien                   | 631 |
| 18.5.0 | 6 Erstellen von OBJ Dateien                   | 631 |
| 18.5.  | 7 Erstellen von BMP Dateien                   | 632 |
| 18.5.8 | 8 Erstellen von 3D DWF Dateien                | 633 |
| 18.5.9 | 9 Erstellen von 3D PDF Dateien                | 637 |
| 18.5.  | 10 Erstellen von JT Dateien                   | 640 |
| 18.5.  | 11 Erstellen von Parasolid-Binärdateien x_b   | 641 |
| 18.5.  | 12 Erstellen von Parasolid-Textdateien x_t    | 641 |
| 18.5.  | 13 Erstellen von Pro/Engineer Granite Dateien | 642 |
| 18.5.  | 14 Erstellen von Pro/Engineer Neutral Dateien | 642 |

| 19 A | npassen der Benutzeroberfläche                           | 645 |
|------|----------------------------------------------------------|-----|
| 19.1 | Benutzerdefinierte Multifunktionsleistengruppe erstellen | 646 |
| 19.1 | .1 Benutzereinstellungen exportieren                     | 649 |
| 19.1 | .2 Multifunktionsleiste zurücksetzen                     | 650 |
| 19.1 | .3 Benutzerdefinierte Multifunktionsgruppen importieren  | 651 |
| 19.2 | Erstellen von Tastaturkürzeln                            | 652 |
| 19.2 | .1 Benutzereinstellungen exportieren                     | 654 |
| 19.2 | .2 Tastaturkürzel zurücksetzen                           | 655 |
| 19.3 | Minimenü                                                 | 656 |
| 19.3 | .1 Minimenü anpassen                                     | 658 |
| 19.3 | .2 Benutzereinstellungen exportieren                     | 661 |
| 19.3 | .3 Minimenü zurücksetzen                                 | 662 |
| 19.4 | Benutzereinstellungen importieren                        | 663 |

## 14 Erstellen von firmenspezifischen Vorlagen

#### 14.1 Erstellen von Vorlagedateien

Damit Sie firmenspezifische Einstellungen nicht jedes Mal in neuen Dateien einstellen müssen, ist es sinnvoll, eigene Vorlagedateien für die unterschiedlichen Dateitypen zu erstellen.

Wenn Sie neue Dateien erstellen, sieht der Dialog standardmäßig folgendermaßen aus.

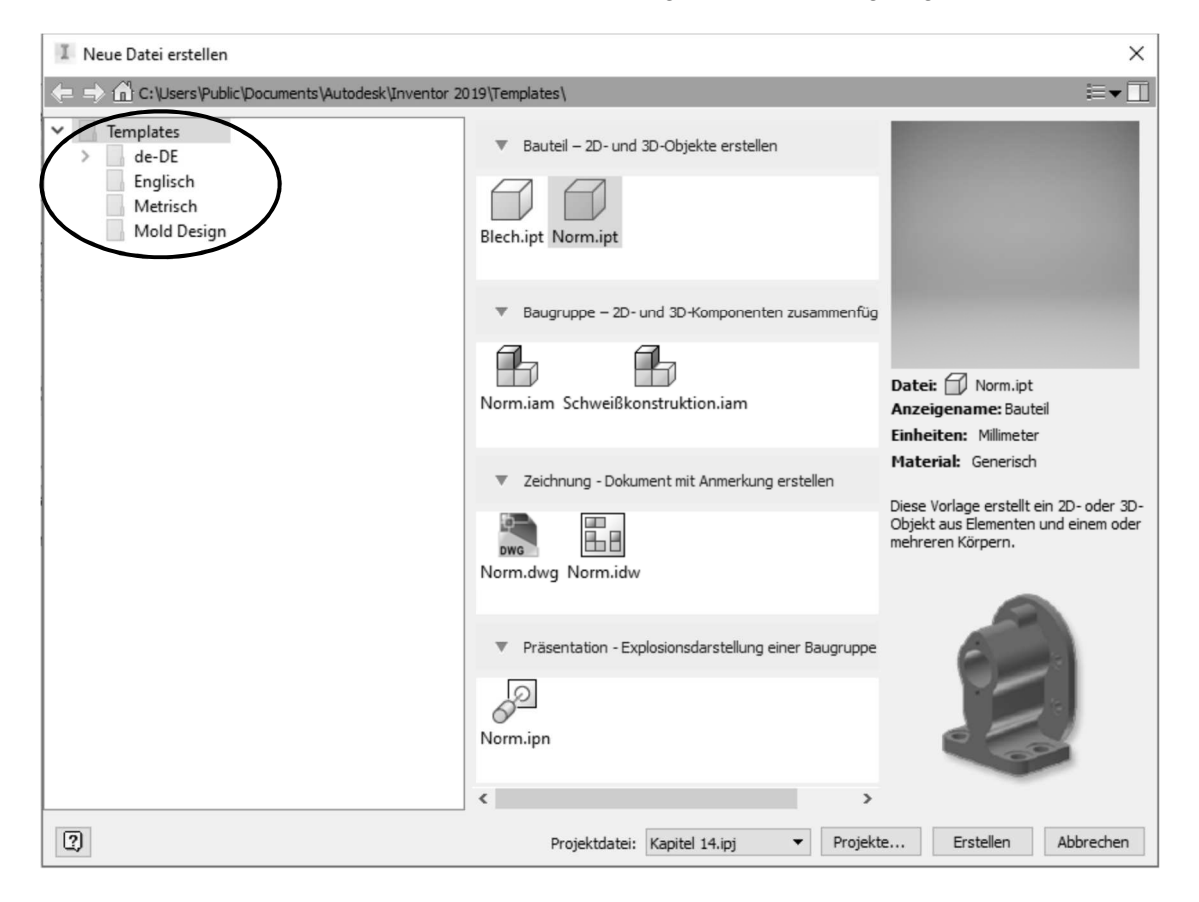

Abb.: Dialogbox Neue Datei erstellen

#### Hinweis

Der Ordner *Mold Design* steht nur dann zur Verfügung, wenn Sie Inventor Professional installiert haben.

In den einzelnen Ordnern **Templates, Englisch** und **Metrisch** existieren bereits Vorlagedateien. Mit dem Befehl **Öffnen** können Sie diese vorhandenen Dateien bearbeiten und unter dem gleichen oder einem anderen Namen wieder in dasselbe Verzeichnis abspeichern.

Die Vorlagedateien befinden sich unter Windows 10 im Ordner C:\Benutzer\Öffentlich\ÖffentlicheDokumente\Autodesk\Inventor2019\Templates.

Eine weitere Möglichkeit firmeneigene Vorlagedateien zu erstellen ist, einen eigenen Ordner anzulegen, in dem sich die Vorlagedateien befinden.

Öffnen Sie den Explorer und wechseln Sie in das angegebene Verzeichnis. Öffnen Sie den Ordner *Templates* und erzeugen Sie einen neuen Ordner z.B. *MuM* (siehe folgende Abbildung).

|   | Name                         | Änderungsdatum   | Тур               | Größe    |
|---|------------------------------|------------------|-------------------|----------|
|   | de-DE                        | 09.04.2018 15:57 | Dateiordner       |          |
|   | Englisch                     | 09.04.2018 15:57 | Dateiordner       |          |
|   | Metrisch                     | 09.04.2018 15:57 | Dateiordner       |          |
|   | Mold Design                  | 09.04.2018 15:57 | Dateiordner       |          |
| ( | MuM                          | 16.11.2018 12:35 | Dateiordner       |          |
|   | Blank - DVR Carousel.pdf     | 24.02.2018 05:31 | Adobe Acrobat D   | 40 KB    |
|   | 🔊 Blank.pdf                  | 15.11.2017 10:09 | Adobe Acrobat D   | 31 KB    |
|   | 🗇 Blech.ipt                  | 07.02.2018 13:54 | Autodesk Inventor | 87 KB    |
|   | lockfile.lck                 | 16.11.2018 12:32 | LCK-Datei         | 16 KB    |
|   | 🚰 Norm.dwg                   | 14.09.2018 12:03 | DWG-Datei         | 118 KB   |
|   | 🖶 Norm.iam                   | 07.02.2018 13:54 | Autodesk Inventor | 77 KB    |
|   | 🖫 Norm.idw                   | 12.02.2018 07:58 | Autodesk Inventor | 109 KB   |
|   | Norm.ipn                     | 07.02.2018 13:54 | Autodesk Inventor | 42 KB    |
|   | 🗇 Norm.ipt                   | 07.02.2018 13:54 | Autodesk Inventor | 78 KB    |
|   | Sample Assembly Template.pdf | 15.06.2016 11:57 | Adobe Acrobat D   | 1.026 KB |
|   | Sample Part Template.pdf     | 24.02.2018 07:03 | Adobe Acrobat D   | 442 KB   |
|   | 🏪 Schweißkonstruktion.iam    | 07.02.2018 13:54 | Autodesk Inventor | 101 KB   |
|   |                              |                  |                   |          |

Abbildung zeigt den geöffneten Ordner Templates

Nachdem Sie den neuen Ordner erzeugt haben, öffnen Sie den Ordner **Templates** und wählen die Vorlagedateien, die für Ihre Firma relevant sind, aus. **Kopieren** Sie die ausgewählten Dateien in Ihren neu erzeugten Ordner **MuM**.

| Name       | Änderungsdatum   | Тур                            | Größe  |
|------------|------------------|--------------------------------|--------|
| 🔄 Norm.dwg | 14.09.2018 12:03 | DWG-Datei                      | 118 KB |
| 뤔 Norm.iam | 07.02.2018 13:54 | Autodesk Inventor-Baugruppe    | 77 KB  |
| 🗄 Norm.idw | 12.02.2018 07:58 | Autodesk Inventor-Zeichnung    | 109 KB |
| 🖉 Norm.ipn | 07.02.2018 13:54 | Autodesk Inventor-Präsentation | 42 KB  |
| 🗇 Norm.ipt | 07.02.2018 13:54 | Autodesk Inventor-Bauteil      | 78 KB  |

Abbildung zeigt den geöffneten Ordner *MuM* mit den kopierten Vorlagedateien.

Wenn Sie nun über den Befehl **Neu** eine neue Datei erzeugen, haben Sie im darauf erscheinenden Dialogfeld einen neuen Ordner *MuM*, in dem nur Ihre benötigten Vorlagedateien zur Verfügung stehen.

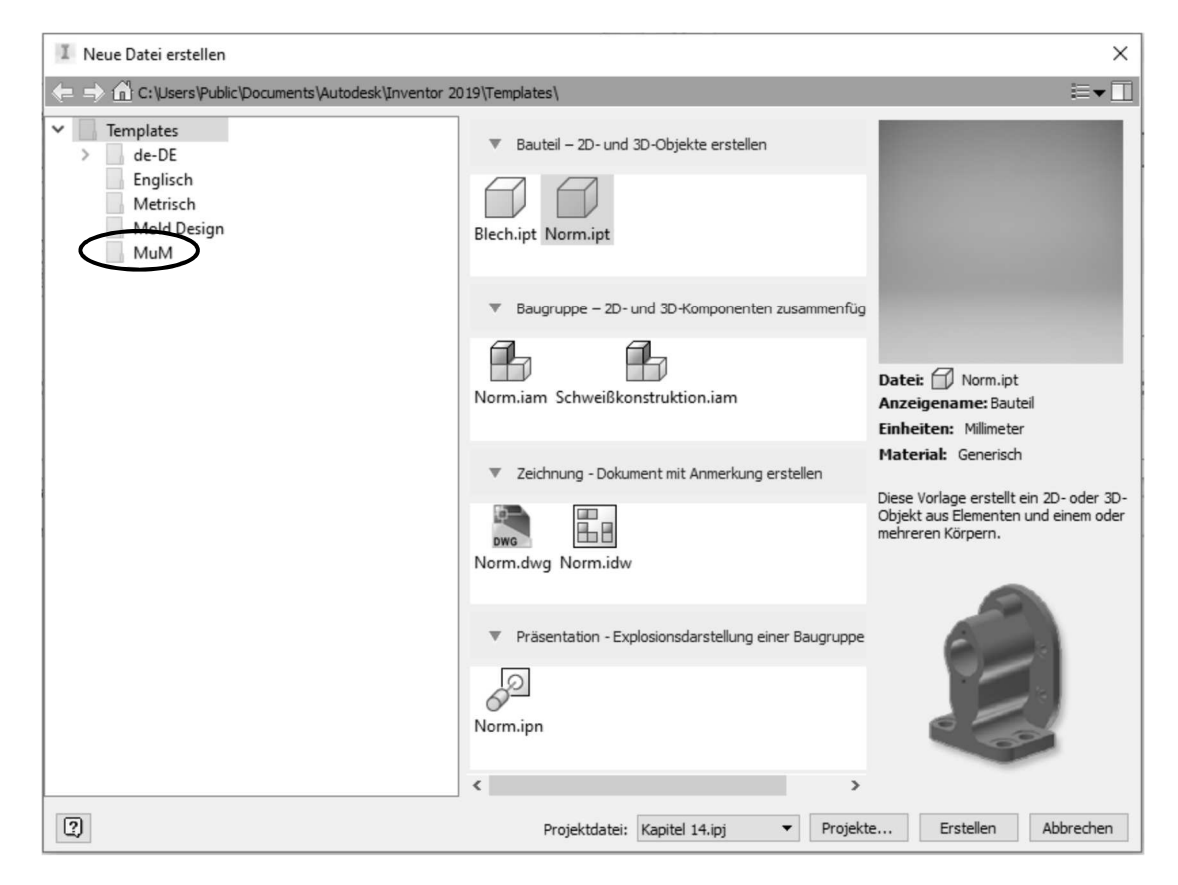

Abb.: Dialogbox Neue Datei erstellen mit neuem Ordner MuM

Diese Vorlagedateien können Sie über den Befehl **Öffnen** zur Bearbeitung öffnen. Danach stellen Sie die entsprechenden Werte (Zeichnungsrahmen, Schriftfelder usw.) ein und speichern diese Datei ab.

#### Hinweis

In einer Vorlagendatei werden keine Elemente erzeugt, sondern nur Hintergrundeinstellungen wie Zeichnungsrahmen, Schriftfelder, Arbeitsblätter und Skizzensymbole. Wenn Sie nicht an jedem Arbeitsplatz die Vorlagedateien pflegen wollen, können Sie hierfür auch die Vorlagedateien in ein Netzwerkverzeichnis ablegen. Damit auf diese Vorlagedateien zugegriffen wird, müssen Sie über das Register *Extras* in der Gruppe *Optionen* den Befehl **Anwendungsoptionen** aufrufen. Wechseln Sie dann in die Registerkarte *Datei* und geben unter dem Eintrag *Vorgabevorlagen* den Netzwerkpfad an.

| Skizze      |                | Bauteil       |              | iFeature       | Ba             | augruppe      | Inhal     | tscenter |
|-------------|----------------|---------------|--------------|----------------|----------------|---------------|-----------|----------|
| Allgemein   | Speichern      | Datei         | Farben       | Anzeige        | Hardware       | Meldungen     | Zeichnung | Notizble |
| Rückgängi   | g              |               |              |                |                |               |           |          |
| %USERP      | ROFILE%\Ap     | Data\Local    | \Temp\       |                |                |               | 2         |          |
| Varaabaur   | rlagon         |               | <            |                |                |               |           |          |
| Vorgabevo   | rashevorlage   | opfiquriere   |              |                |                |               |           |          |
| Tulteuron   | her 2010/M da  | 1             |              |                |                |               | 5         |          |
| 1: µnven    |                |               | /            |                |                |               |           |          |
| Konstrukti  | onsdaten (Stil | e usw.)       |              |                |                |               |           |          |
| %PUBLIC     | DOCUMENTS      | %\Autodes     | k\Inventor 🤋 | %RELEASE%      | Design Data\   |               | 2         |          |
| Voreinstell | ungen          |               |              |                |                |               |           |          |
| %LISERP     |                | Data\Roam     | ina\Autode   | sk\Inventor %  | RELEASE%\Pr    | esets\        | <b>a</b>  |          |
|             |                |               |              |                |                |               |           |          |
| Skizzen-Sy  | mbolbibliothe  | sordner       |              |                |                |               |           |          |
| %PUBLIC     | DOCUMENTS      | %\Autodes     | k\Inventor % | %RELEASE%      | Design Data\S  | mbol Library\ | 2         |          |
| Vorgabe-In  | nhaltscenter-D | ateien        |              |                |                |               |           |          |
| %USERP      | ROFILE%\Do     | uments\In\    | entor\Cont   | ent Center Fil | es \R %RELEAS  | ≡%\           | 2         |          |
| Drojektord  | par            |               |              |                |                |               |           |          |
| % ISERP     |                | uments\In\    | (entor)      |                |                |               |           |          |
| hoosera     |                | comertes priv | Circoi (     |                |                |               |           |          |
| Vorgabe-V   | BA-Projekt     |               |              |                |                |               | -         |          |
| %PUBLIC     | DOCUMENTS      | %\Autodes     | k\Inventor % | %RELEASE%      | Macros\Default | t.ivb         | 2         |          |
| Team Web    |                |               |              |                |                |               |           |          |
| Team \      | Veb als Vorga  | beseite für i | meine Ausga  | angsansicht fe | estlegen       |               |           |          |
| %PUBLIC     | DOCUMENTS      | %\Autodes     | k\Inventor 🤋 | %RELEASE%\     | Web\de-DE\Cu   | stomHelpSamı  | 2         |          |
| Texturord   | ner            |               |              |                |                |               |           |          |
| %PUBLIC     | DOCUMENTS      | %\Autodes     | k\Inventor % | %RELEASE%      | Textures\      |               |           |          |
|             |                |               |              |                |                |               | -9        |          |
| Datei öffn  | en             |               |              |                |                |               |           |          |
| Datei öffn  | en - Optionen  |               | Optione      | en             |                |               |           |          |
|             |                |               |              |                |                |               |           |          |
|             |                |               |              |                |                |               |           |          |
|             |                |               |              |                |                |               |           |          |

Abb.: Dialogbox Anwendungsoptionen Register Datei

Über den Schalter **Vorgabevorlage konfigurieren** öffnet sich eine weitere Dialogbox in der Sie die generelle Maßeinheit sowie das Normensystem für die Zeichnungsableitung einstellen können.

| Vorgabevorlag                         | e konfigurieren |       | ×           |
|---------------------------------------|-----------------|-------|-------------|
| Maßeinheiten:<br>Ozoll<br>Omillimeter | : Vorgabe       |       |             |
| Zeichnungsno                          | rm: Vorgabe     |       |             |
| ○ ANSI                                | OBSI            | DIN   | ⊖ gb        |
| ⊖ gost                                | ⊖ ISO           | ⊂ JIS |             |
| ?                                     |                 | 0     | K Abbrechen |

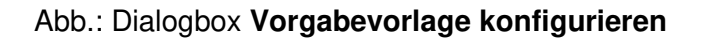

Wenn Sie den Pfad für die Vorlagedateien geändert haben, müssen Sie Inventor neu starten. Danach erhalten Sie in der Dialogbox nur die Vorlagedateien zur Verfügung die in dem Netzwerkpfad abgelegt wurden.

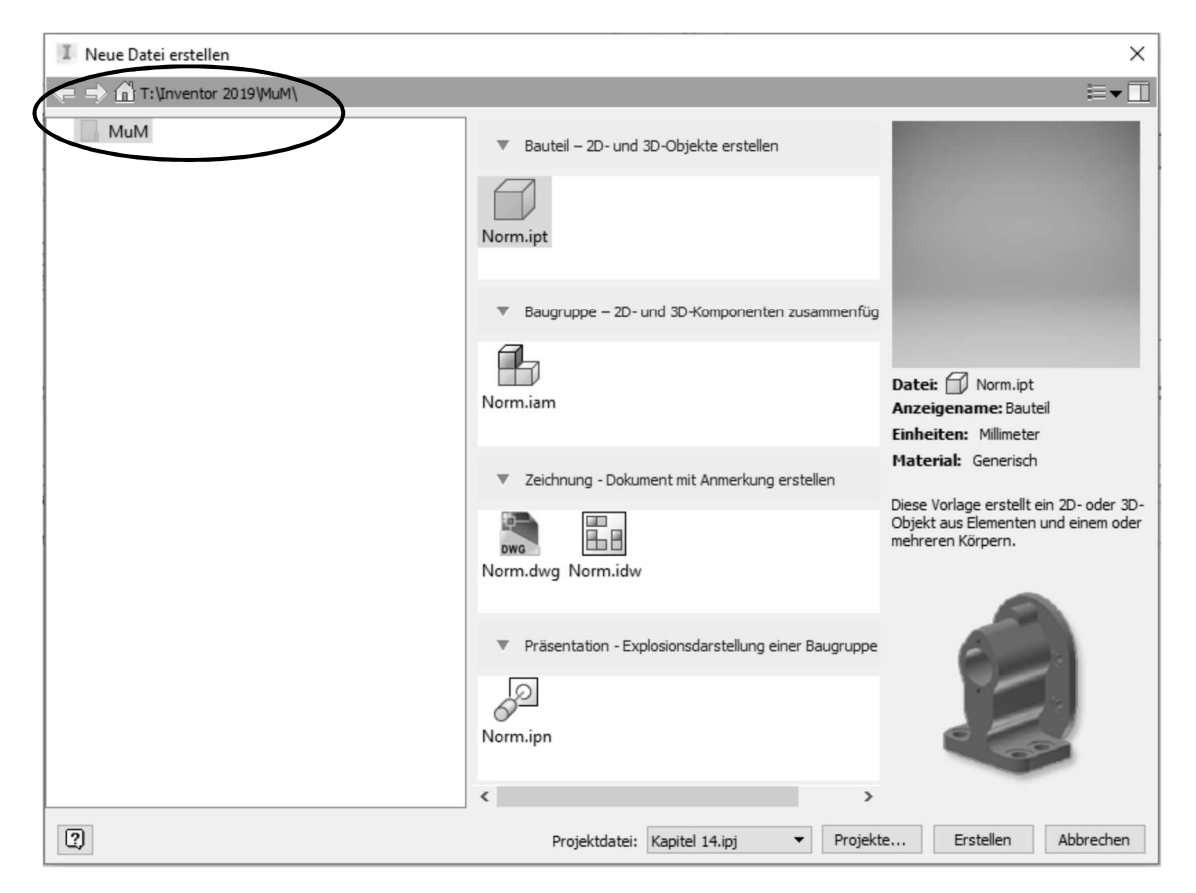

Abb.: Dialogbox Neue Datei erstellen

## Übung

Als nächstes passen wir nun die Vorlagendatei für die 2D-Zeichnugsableitung an. Öffnen Sie hierfür die kopierte Datei *Norm.dwg* aus dem Ordner *Template/MuM* und speichern diese als *MuM.dwg* in dasselbe Verzeichnis wieder ab. Diese Datei wollen wir nun mit unseren Firmeneinstellungen definieren. Ebenso können Sie die Datei *Norm.idw* für die Anpassungen verwenden.

#### 14.2 Zeichnungsressourcen

Im Bereich **Zeichnungsressourcen** im Browser haben Sie vordefinierte Zeichnungsrahmen, Schriftfelder, Symbole und Arbeitsblattformate zur Verfügung, die Sie auch jederzeit ergänzen können.

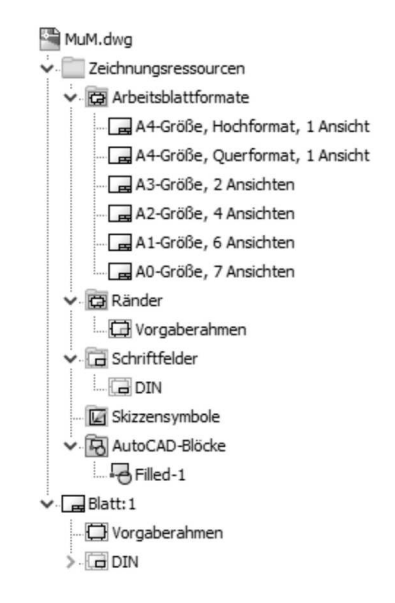

Wenn Sie eine neue Zeichnungsdatei erstellen, wird sofort ein Blattformat angezeigt. Sie können die vorgegebene Blattgröße und Ausrichtung jederzeit nachträglich über den Browser bearbeiten. In der Vorlagendatei können Sie über den Befehl **Blatt bearbeiten** die DIN Größe vordefinieren, die Sie am häufigsten benötigen.

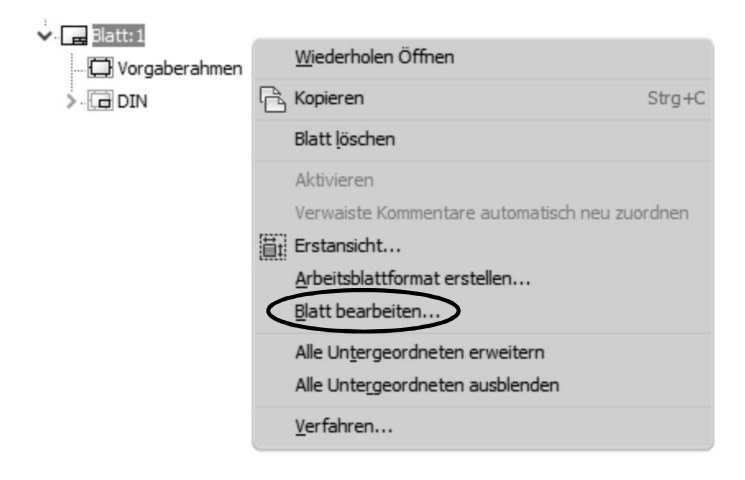

| Blatt bearbeiten | ×              |
|------------------|----------------|
| Format<br>Name   | Revision       |
| Blatt            | Ausrichtung    |
| Größe            | 0 0            |
| A2 .             | ✓ O Hochformat |
| Höhe             | Querformat     |
| 420,00           | 0 •            |
| Breite           | Optionen       |
| 594,00           | 0 Nicht zählen |
|                  | Nicht drucken  |
| ?                | OK Abbrechen   |

Nach dem Befehlsaufruf erscheint folgende Dialogbox.

#### Abb.: Dialogbox Blatt bearbeiten

In dieser Dialogbox können Sie im Bereich *Format* den Blattnamen sowie die Blattgröße ändern. Wenn Sie im Bereich **Größe** den Eintrag *benutzerdefinierte Größe* auswählen, können Sie in den Feldern *Höhe* und *Breite* eine benutzerdefinierte Eingabe erstellen.

Im Bereich *Revision* geben Sie die Revisionsnummer des Blattes an. Wurde die Eigenschaft Revision aktualisieren in der Revisionstabelle aktiviert, wird die Revisionsnummer in die Revisionstabelle übernommen.

Im Bereich **Ausrichtung** geben Sie an, in welcher Ecke sich das Schriftfeld befindet und wählen zwischen Quer- und Hochformat aus.

Im Bereich **Optionen** können Sie über den Schalter **Nicht zählen** definieren, ob das ausgewählte Blatt beim Zählen der Blätter ausgeschlossen werden soll. Über den Schalter **Nicht drucken** wird das ausgewählte Blatt beim Drucken der Datei nicht berücksichtigt.

#### 14.2.1 Zeichnungsrahmen erstellen

Der vorhandene Zeichnungsrahmen (Standard) ist parametrisch. Sobald Sie die Blattgröße ändern, wird sich auch der Rahmen automatisch anpassen.

Um einen benutzerdefinierten Rahmen zu erzeugen, wählen Sie im Browser den Eintrag **Ränder** aus. Rufen Sie über die rechte Maustaste das Kontextmenü auf und starten den Befehl **Neuen Rahmen definieren.** Danach wechselt Inventor in den Skizzenmodus, so dass Sie über die Zeichenbefehle, Bemaßungsbefehle und Abhängigkeiten einen neuen Zeichnungsrahmen definieren können.

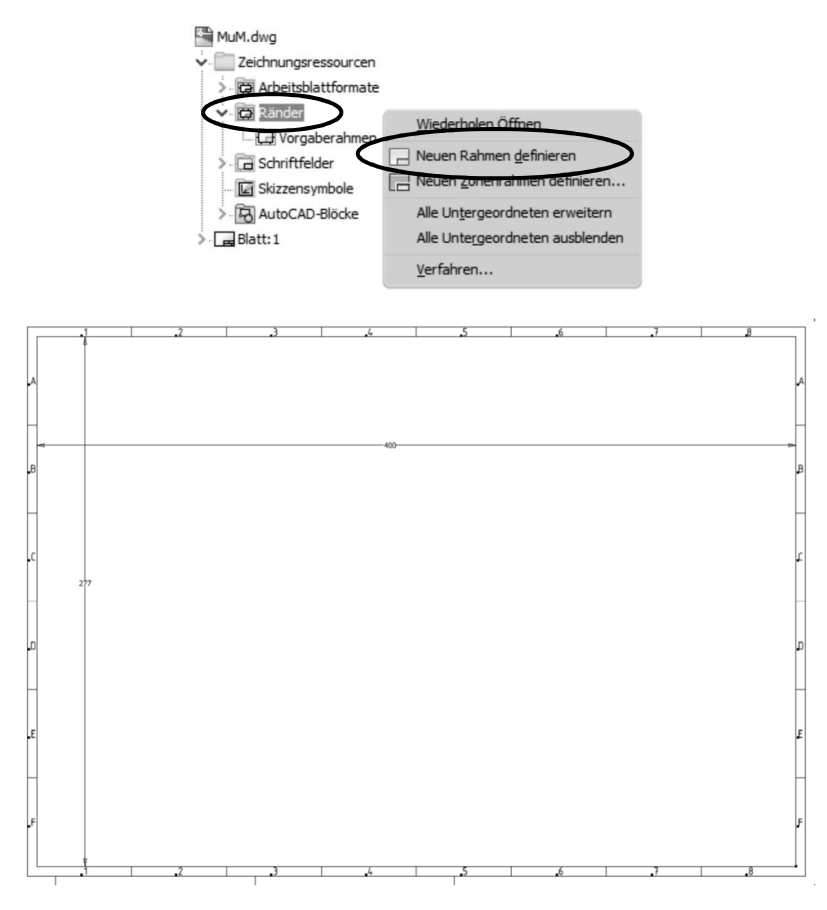

Nachdem Sie den Zeichnungsrahmen erzeugt haben, rufen Sie das Kontextmenü auf und starten den Befehl **Rahmen speichern**. Es erscheint folgende Dialogbox, in der Sie den neuen Namen des Zeichnungsrahmens angeben. Dieser wird dann in den Zeichnungsressourcen im Bereich **Ränder** abgelegt.

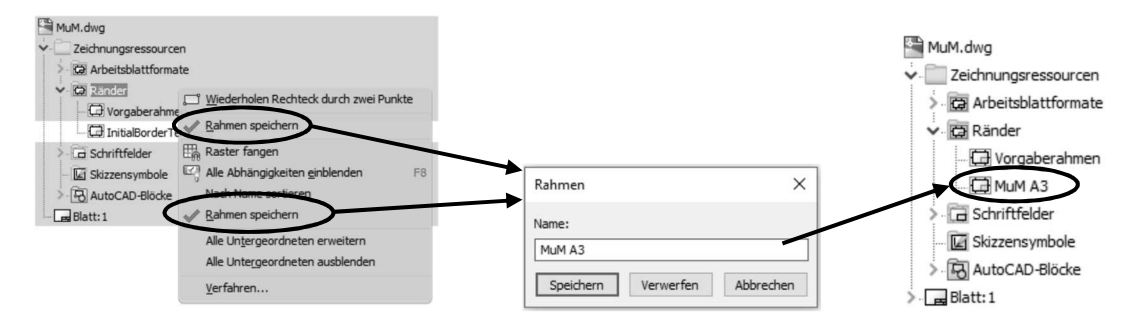

Erstellen Sie für alle Blattformate die entsprechenden Zeichnungsrahmen und speichern diese in den Zeichnungsressourcen unter dem Eintrag *Ränder* ab.

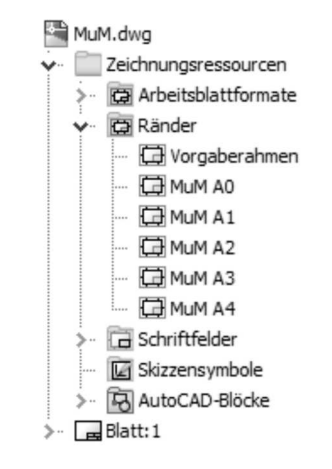

Um einen Zeichnungsrahmen einzufügen, wählen Sie diesen im Browser aus. Über das Kontextmenü und den Befehlen **Einfügen** und **Zeichnungsrahmen einfügen** wird der Zeichnungsrahmen positioniert. Wird der Vorgaberahmen eingefügt, erscheint eine weitere Dialogbox, in der Sie die horizontalen (Zahlenwerte) oder vertikalen (Buchstabenwerte) Zonen definieren können.

| Vorgabe-Zeichnungsra                                                                                                    | hmenparam                      | eter                                                                |                                                   | ×               |
|----------------------------------------------------------------------------------------------------|--------------------------------|---------------------------------------------------------------------|---------------------------------------------------|-----------------|
| Horizontale Zonen       8     Anzahl der Zonen       8     Anzahl der Zonen       Bezeichnung     Alphabetisch       Image: Numerisch     Keine |                                | Vertikale Z<br>6 An:<br>Bezeichnu<br>Alphab<br>Numer<br>Keine<br>OK | Zonen<br>zahl der Zonen<br>ing<br>betisch<br>isch |                 |
| Textstil:<br>Nach Norm                                                                                                    | Text-Layer:<br>Nach Norm       | ~                                                                   | Linien-Layer:<br>Nach Norm                        | ~               |
| Zonen bezeichnen von<br>(in) unten/rechts<br>(in) oben/links                                                                                    | Zonenbe<br>O Linie<br>O Pfeils | grenzung                                                            | ⊠ Mittelp<br>markie                               | unkt-<br>rungen |
| Blattränder<br>Oben Rech<br>10,000                                                                                                    | ts<br>10,000                   | Unten<br>10,0                                                       | Links                                             | ),000           |

#### Abb.: Dialogbox Vorgabe-Zeichnungsrahmenparameter

#### Hinweis

Damit Sie neue Zeichnungsrahmen einfügen können, sollten Sie in dem aktiven Blatt vorher den eingefügten Zeichnungsrahmen löschen.

#### 14.2.1.1 Zeichnungsrahmen importieren

Wenn Sie bereits in AutoCAD oder AutoCAD Mechanical Zeichnungsrahmen erstellt haben, können Sie diese in die Vorlagendatei importieren. Über den Befehl **Öffnen** können Sie die DWG-Datei importieren. Hierzu müssen Sie über den Schalter **Optionen** angeben, dass die Zeichnung importiert werden muss.

| I Öffnen                                               |                                                                                                    | ×                                                                |
|--------------------------------------------------------|----------------------------------------------------------------------------------------------------|------------------------------------------------------------------|
| Arbeitsbereich<br>Bibliotheken<br>Content Center Files | Suchen in: Zeichnungsrahmen © Importieren                                                            | ×<br>79 KB<br>78 KB<br>77 KB<br>75 KB<br>75 KB<br>61 KB<br>78 KB |
|                                                        | Dateiname: MuM_A3.dwg   Dateityp: Autodesk Inventor-Dateien ("jam", jpt;", jpn;", dwg;", jdw;", jde) | then                                                             |
|                                                        | Projektdatei: Kapitel 14.ipj                                                                         | ffnen Abbrechen                                                  |

Abb.: Dialogbox Öffnen

Über die Schalter **OK** und **Öffnen** erhalten Sie folgende Dialogbox, in der das Programm schon analysiert hat, ob es sich bei der zu importierenden Datei um eine 2D oder 3D Zeichnung handelt.

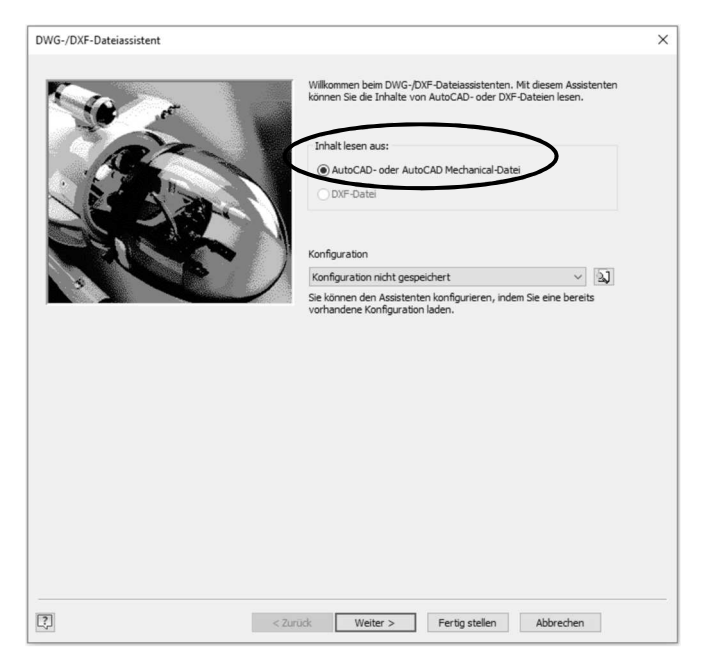

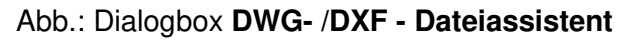

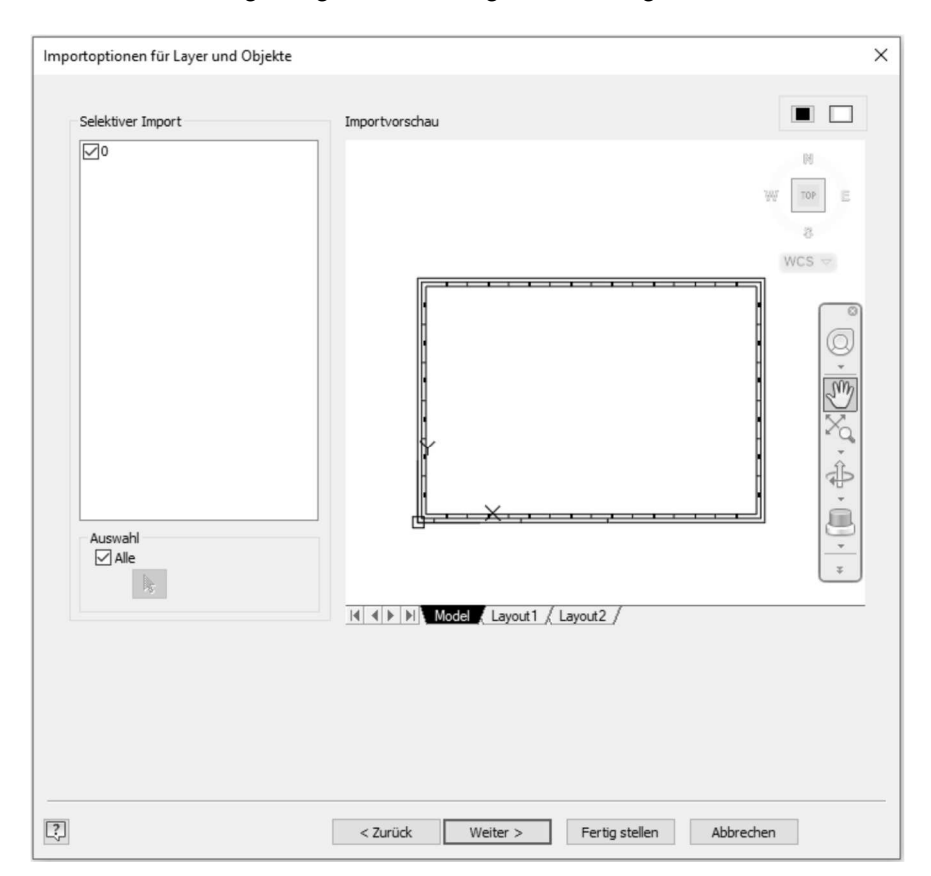

Über den Schalter Weiter gelangen Sie in folgende Dialogbox.

Abb.: Dialogbox Importoptionen für Layer und Objekte

Wählen Sie in dieser Dialogbox aus, ob der Modellbereich oder ein Layoutbereich eingelesen werden soll.

Im Bereich *Selektiver Import* können Sie definieren, ob alle oder nur einzelne Layer und somit auch die zugehörigen Objekte eingelesen werden.

Im Bereich **Auswahl** können Sie, nachdem der Schalter **Alle** deaktiviert wurde, über den Schalter in der Voransicht, nur die Objekte auswählen, die importiert werden sollen. Hierbei können die ausgewählten Objekte auch auf unterschiedlichen Layern liegen.

Über die Schalter können Sie die Hintergrundfarbe der Layouts steuern.

#### Hinweis

In dem Voransichtsfenster können Sie mit dem Rad ihrer Maus auf gewohnte Art und Weise zoomen. Ebenfalls können die Zoombefehle über ein Kontextmenü aufgerufen werden.

Über den Schalter *Weiter* bekommen Sie die letzte Dialogbox, in der Sie im Bereich *Ziel für 2D-Daten* angeben, dass die Zeichnung in den Bereich *Rahmen* importiert werden soll.

| ntionen für 3D-Volumenkörper                  | Ziel für 2D-Daten                |
|-----------------------------------------------|----------------------------------|
| In Reparaturumgehung importieren              |                                  |
| 3D-Volumenkörner                              | Remaßungen auf Skizze übertragen |
| Volumenkörper auf einzelne Bauteildatei       |                                  |
| Zielordner                                    | Rahmen                           |
| C:\Daten\Inventor 2019 Aufbauseminar\K        | Osymbol                          |
| Vorgabedateinamen verwenden                   | O Neues Bauteil                  |
| Flächen                                       | O Drähte auf 3D-Skizze           |
| Drähte                                        | Drähte auf 2D-Skizze projizieren |
| ateieinheiten importieren                     | Vorlagen                         |
| Erkannte Einheiten                            | Baugruppenvorlage                |
| mm                                            | Norm.iam                         |
| Einheiten festlegen                           | Bauteilvorlage                   |
| mm $\sim$                                     | Norm.ipt                         |
|                                               | Zeichnungsvorlage                |
| Endp. mit Abhängigkeiten versehen             | Norm.idw                         |
| Geometrische Abhängigkeiten anwenden          | Plattgrößer                      |
| Parametrische Abhängigkeiten importieren      | Benutzerdefinierte Größe (mm)    |
| AutoCAD-Blöcke zu Inventor-Blöcken            |                                  |
|                                               | Konfiguration speichern          |
| Proxy-Objekte zu benutzerdefinierten Symbolen |                                  |
| Zuordnungsoptionen                            |                                  |

Abb.: Dialogbox Importoptionen für Ziel

Wenn Sie die Dialogbox über den Schalter *Fertig stellen* verlassen, wird der Zeichnungsrahmen in den Bereich *Ränder* der neuen IDW-Datei importiert. In diesem Bereich können Sie nachträglich den Namen des Rahmens umbenennen.

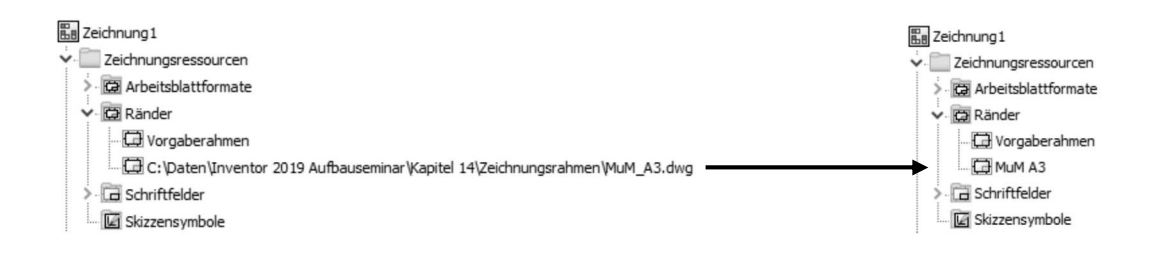

Kopieren Sie nun diesen Rahmen über die Zwischenablage in die Vorlagendatei. Wählen Sie hierzu den Rahmen aus und rufen über das Kontextmenü den Befehl **Kopieren** aus.

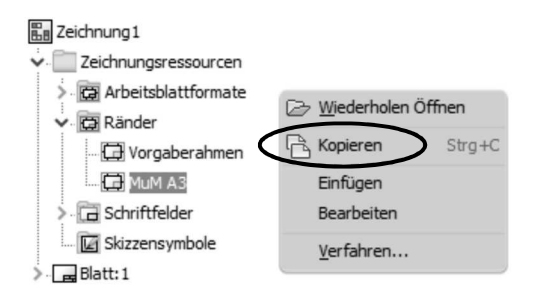

Danach wechseln Sie in die Vorlagendatei und rufen den Befehl **Einfügen** über das Kontextmenü auf dem Knotenpunkt **Ränder** auf.

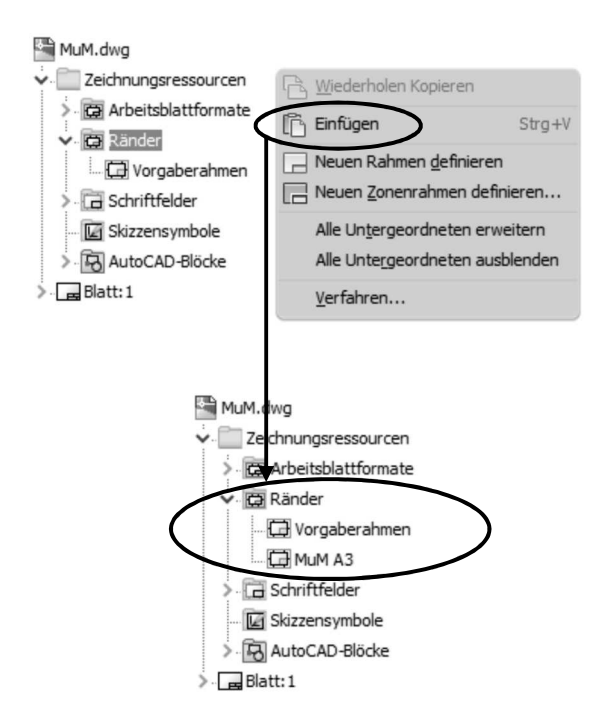

#### Hinweis

Nachdem die Zeichnungsrahmen erstellt wurden, müssen diese nachträglich bearbeitet werden, damit das Schriftfeld an der richtigen Position eingefügt wird. Wählen Sie hierzu den Rahmen aus und rufen über das Kontextmenü den Befehl **Bearbeiten** auf.

Fügen Sie nun über den Befehl **Punkt** aus der Gruppe *Erstellen* einen *Mittelpunkt* hinzu. Wählen Sie diesen *Mittelpunkt* aus und aktivieren den Schalter *Einfügepunkt*. Danach beenden Sie die Bearbeitung des Zeichnungsrahmens und speichern diesen unter dem gleichen Namen ab.

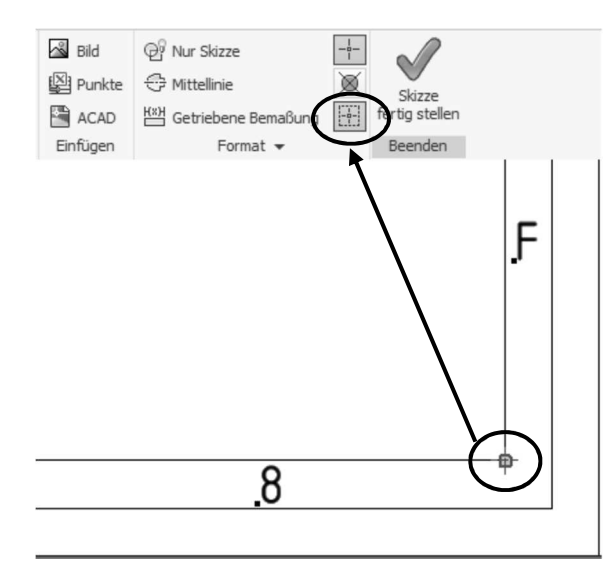

Dieser Einfügepunkt muss natürlich an jedem Zeichnungsrahmen sowie der Schriftfelder angegeben werden. Wenn Sie nun dem aktiven Blatt einen Zeichnungsrahmen und ein Schriftfeld zuweisen, wird das Schriftfeld an der richtigen Position eingefügt.

|          |            |       |      |                                           |            |              | Maßstab                     | Gewicht - |                         |
|----------|------------|-------|------|-------------------------------------------|------------|--------------|-----------------------------|-----------|-------------------------|
|          |            |       |      |                                           |            |              | Stabl                       |           |                         |
| <u> </u> |            |       |      |                                           | Datum      | Name         | Benennung                   |           | -                       |
|          |            |       |      | Bearb.                                    | 06.02.2012 | Rainer       | benefiting                  |           |                         |
|          |            |       |      | Gepr.                                     |            |              | Gehaeuse                    |           |                         |
|          |            |       |      | Norm                                      |            |              |                             |           | F                       |
|          |            |       |      |                                           |            |              |                             | P I       |                         |
|          |            |       |      | men                                       | sch 🖁 m    | aschine      | Zeichnungsnummer            | 1         |                         |
|          |            |       |      |                                           | CA         | D as CAD can |                             | 1 B       | l.                      |
| Zust     | . Änderung | Datum | Name | C:\Daten\inventor 2019 Grundlagen\Kapitel |            |              | 09\Ritzellager\Gehaeuse.ipt | A3        | $\overline{\mathbf{h}}$ |
|          | 5 6        |       |      |                                           | 7          | 8            |                             |           |                         |